|                | GUÍA I                   |              |                   |  |
|----------------|--------------------------|--------------|-------------------|--|
| Universidad    |                          | VERSIÓN: 01  | FECHA: 23/03/2022 |  |
| Norbert Wiener | CODIGO: UPNW-CCO-GOI-002 | REVISIÓN: 01 |                   |  |

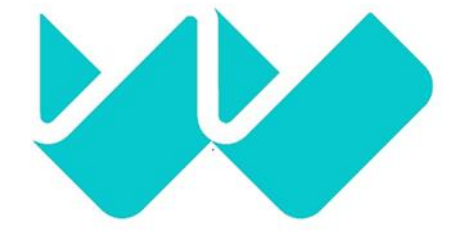

# Universidad Norbert Wiener

# GUÍA DE PAGOS EN BANCOS – PENSIONES

| Kep. |  |
|------|--|
| NY)  |  |

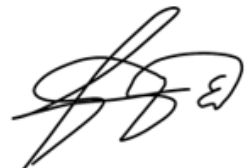

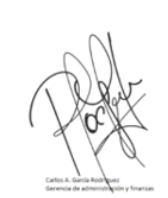

| ELABORADO POR                          | REVISADO POR                 | APROBADO POR                            |
|----------------------------------------|------------------------------|-----------------------------------------|
| Coordinador de Créditos y<br>Cobranzas | Jefe de Créditos y Cobranzas | Gerente de Administración y<br>Finanzas |

Página 1 de 24 Prohibida la reproducción de este documento, este documento impreso es una copia no controlada.

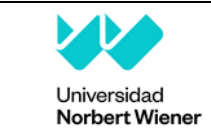

#### <u>Página</u>

#### TABLA DE CONTENIDO

| 1. | INTRODUCCIÓN | 3    |
|----|--------------|------|
| 2. | OBJETIVO     | 3    |
| 3. | ALCANCE      | 3    |
| 4. | CONTENIDOS   | 3    |
| 5. | ANEXOS       | . 24 |
|    |              |      |

|                | GUÍA DE PAGOS EN BANCOS<br>PENSIONES |                    |                   |  |  |
|----------------|--------------------------------------|--------------------|-------------------|--|--|
| Universidad    |                                      | FF0114- 02/02/2022 |                   |  |  |
| Norbert Wiener | CODIGO: UPNW-CCO-GUI-002             | REVISIÓN: 01       | FECHA: 23/03/2022 |  |  |

#### 1. INTRODUCCIÓN

La Jefatura de Crédito y Cobranzas pone a disposición de los estudiantes la guía de pago de pensiones en bancos a través de su banca por internet, facilitando así su correcta ejecución.

#### 2. OBJETIVO

La presente guía tiene como objetivo brindar los pasos a seguir para asegurar que se cumpla adecuadamente el proceso del pago de obligaciones de los alumnos de la UPNW a través de los bancos BCP, SCOTIABANK, INTERBANK Y BBVA.

#### 3. ALCANCE

- **3.1.** El alcance de esta guía comienza desde que el estudiante inicia sesión en la banca por internet de su banco hasta la ejecución del pago de su obligación.
- **3.2.** La presente guía aplica para los estudiantes que requieran realizar el pago de las obligaciones por pensiones generadas por la UPNW.

#### 4. CONTENIDOS

#### 4.1. Definiciones:

4.1.1. Pensiones: Es el valor de la matrícula y/o cuotas académicas que paga el estudiante que cuenta con un código de alumno. La matrícula y cuotas académicas son emitidas siempre que el alumno se encuentre académicamente apto y considera el monto a pagar por un ciclo regular, de verano o una matrícula por créditos.

#### 4.2. Procedimiento:

A continuación, los pasos a seguir para concretar los pagos por cada uno de los bancos antes mencionados.

#### **BANCO BCP:**

**Paso N°1:** iniciar sesión en la Banca por internet del banco BCP y seleccionar la opción: PAGOS > PAGAR UN SERVICIO.

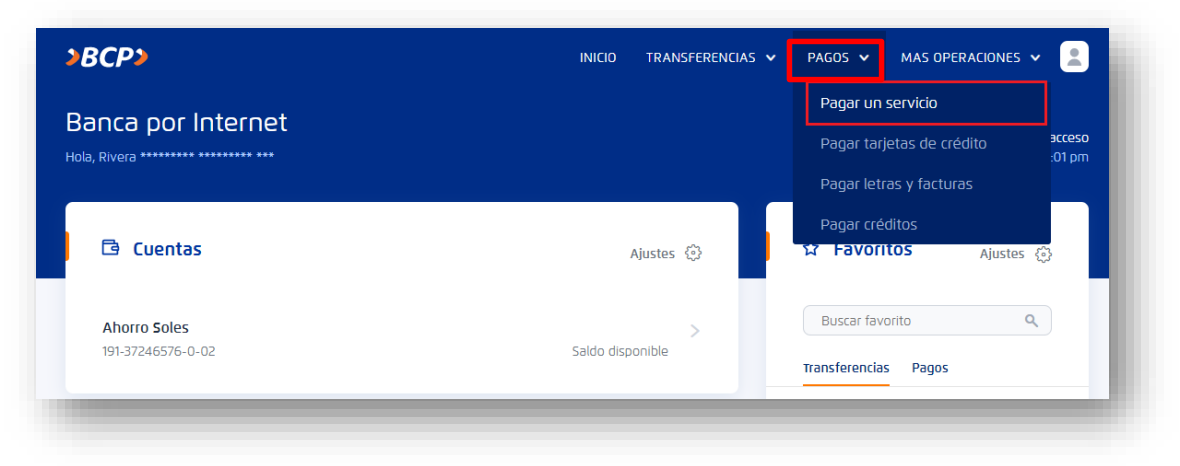

|                | GUÍA DE PAGOS EN BANCOS<br>PENSIONES |              |                    |  |  |
|----------------|--------------------------------------|--------------|--------------------|--|--|
| Universidad    |                                      | VERSIÓN: 01  | FF011A- 02/02/2022 |  |  |
| Norbert Wiener | CODIGO: UPNW-CCO-GUI-002             | REVISIÓN: 01 | FECHA: 23/03/2022  |  |  |

Paso N°2: realizar la búsqueda con WIENER, y seleccionar la opción UNIV NORBERT WIENER.

| Viener              | ~ ~ |
|---------------------|-----|
| Iniv Norbert Wiener |     |
|                     |     |
|                     |     |
|                     |     |

Paso N°3: seleccionar la opción PENSIONES.

| Busca la empresa que deseas pagar                  |   |
|----------------------------------------------------|---|
| UNIV NORBERT WIENER                                | ٩ |
| ncontramos 01 resultado para "Univ Norbert Wiener" |   |
| Univ Norbert Wiener                                | ^ |
| Derechos academicos                                |   |
| Pensiones                                          |   |
|                                                    |   |

|                | GUÍA DE PAGOS EN BANCOS<br>PENSIONES |              |                   |  |
|----------------|--------------------------------------|--------------|-------------------|--|
| Universidad    |                                      | VERSIÓN: 01  | FFCUA: 02/02/2022 |  |
| Norbert Wiener | CODIGO: UPNW-CCO-GUI-002             | REVISIÓN: 01 | FECHA: 23/03/2022 |  |

**Paso N°4:** registrar el **CÓDIGO DE ESTUDIANTE** sin anteponer la letra "A". Posteriormente, dar clic en CONTINUAR.

| 1<br>Datos                         | Pago            | Resumen                 |
|------------------------------------|-----------------|-------------------------|
| Selecc                             | Pago de servici | <b>O</b><br>solicitados |
| Empresa                            |                 |                         |
| Univ Norbert Wiener                |                 |                         |
| Categoría                          | Servicio a      | pagar                   |
| Universidades                      | Pensione        | es                      |
| <b>Codigo alumno</b><br>2015900141 |                 |                         |
|                                    |                 |                         |
|                                    |                 |                         |
| ( (                                | - Volver Contin | uar →                   |
|                                    |                 |                         |

**Paso N°5:** seleccionar **Cuenta origen** (cuenta desde donde realizará el pago), posteriormente, dar check al recuadro de la izquierda de la obligación a cancelar, y, finalizar realizando clic en **CONTINUAR**.

|                                                           | Pa<br>Selecciona                                        | <b>go de</b><br>e ingresa          | servicio                     | )<br>olicitados            |                                     |                           |
|-----------------------------------------------------------|---------------------------------------------------------|------------------------------------|------------------------------|----------------------------|-------------------------------------|---------------------------|
| Empresa                                                   |                                                         |                                    |                              |                            |                                     |                           |
| Univ Norbert Wi                                           | ener                                                    |                                    |                              |                            |                                     |                           |
| Categoría                                                 |                                                         |                                    | Servicio a p                 | agar                       |                                     |                           |
| Universidades                                             |                                                         |                                    | Pensione                     | 5                          |                                     |                           |
| Codigo alumno                                             |                                                         |                                    | Titular                      |                            |                                     |                           |
| 2015900141                                                |                                                         |                                    | GIORDAN                      | ) garcia j                 | ENNIFER DEL CA                      | RMEN                      |
| Selecciona una c<br>Elige los docur<br>Consulta mayor inf | cuenta o tarje<br><b>mentos a pa</b><br>formación sobre | ta de créo<br>gar<br>e la elección | lito<br>n de los docu        | mentos.                    | ~                                   | <u>×</u>                  |
| BPREGRA000128731                                          | Deuda<br><b>5/ 900.00</b>                               | Mora<br><b>S/ 0.00</b>             | Cargo Fijo<br><b>S/ 0.00</b> | Comisión<br><b>S/ 0.00</b> | F. Vencimiento<br><b>21/08/2021</b> | Monto<br><b>5/ 900.00</b> |
| Monto total a pagar : <b>S/ 0.00</b>                      |                                                         |                                    |                              |                            |                                     |                           |
|                                                           |                                                         |                                    |                              |                            |                                     |                           |

|                | GUÍA I                   | GUÍA DE PAGOS EN BANCOS<br>PENSIONES |                   |  |  |
|----------------|--------------------------|--------------------------------------|-------------------|--|--|
| Universidad    |                          | VERSIÓN: 01                          | FECHA: 22/02/2022 |  |  |
| Norbert Wiener | CODIGO: UPNW-CCO-GUI-002 | REVISIÓN: 01                         | FECHA: 23/03/2022 |  |  |

#### BANCO SCOTIABANK:

Paso N°1: iniciar sesión en la Banca por internet del banco Scotiabank y seleccionar la opción PAGAR

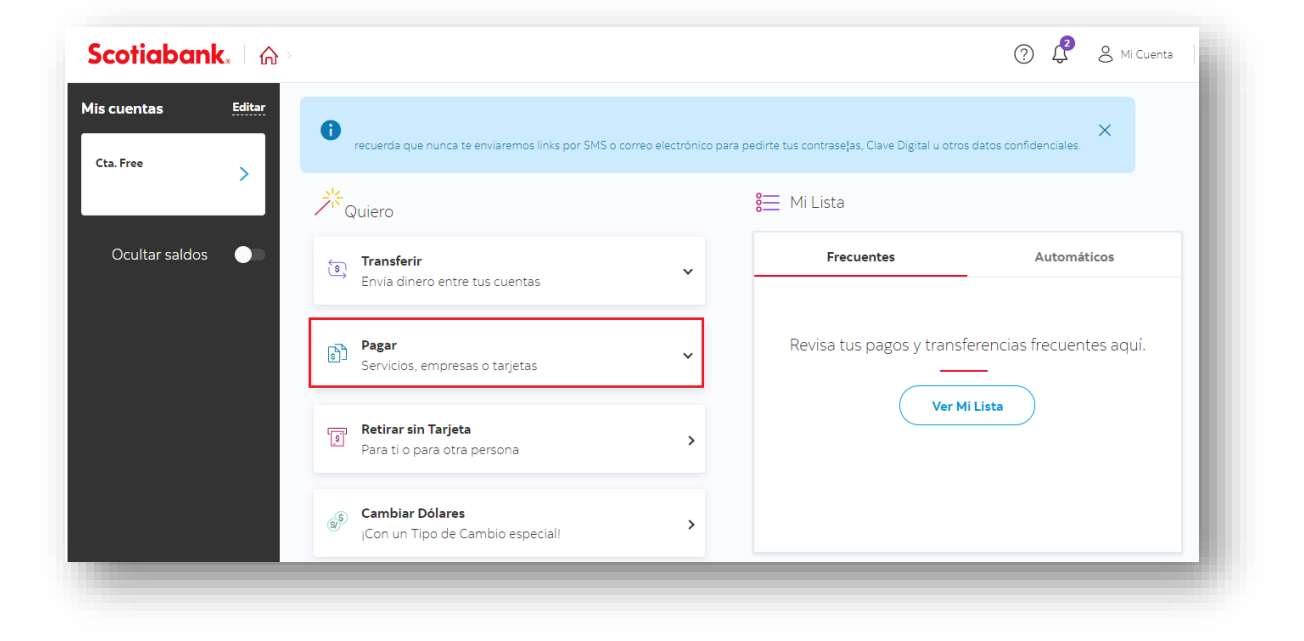

Paso N°2: seleccionar la opción SERVICIOS O INSTITUCIONES.

| <ul> <li>Transferir<br/>Envía dinero entre tus cuentas</li> <li>Pagar<br/>Servicios, empresas o tarjetas</li> <li>Servicios o instituciones</li> <li>Recarga de saldo</li> <li>Tarjetas de crédito</li> <li>Tarjetas de crédito</li> <li>Retirar sin Tarjeta<br/>Para ti o para otra persona</li> <li>Cambiar Dólares<br/>¡Con un Tipo de Cambio especial!</li> </ul>                                                                                                    | *~     | uiero                                                      |   |
|----------------------------------------------------------------------------------------------------|--------|------------------------------------------------------------|---|
| Pagar<br>Servicios, empresas o tarjetas         Image: Servicios o instituciones         Image: Servicios o instituciones         Image: Servicios o instituciones         Image: Recarga de saldo         Image: Tarjetas de crédito         Image: Servicios o instituciones         Image: Servicios o instituciones         Image: Servicios | \$     | <b>Transferir</b><br>Envía dinero entre tus cuentas        | ~ |
| <ul> <li>Servicios o instituciones</li> <li>Recarga de saldo</li> <li>Tarjetas de crédito</li> <li>Retirar sin Tarjeta<br/>Para ti o para otra persona</li> <li>Cambiar Dólares<br/>¡Con un Tipo de Cambio especial!</li> </ul>                                                                                                    | 5      | <b>Pagar</b><br>Servicios, empresas o tarjetas             | ^ |
| <ul> <li>Recarga de saldo</li> <li>Tarjetas de crédito</li> <li>Retirar sin Tarjeta<br/>Para ti o para otra persona</li> <li>Cambiar Dólares<br/>¡Con un Tipo de Cambio especial!</li> </ul>                                                                                                    |        | Servicios o instituciones                                  |   |
| <ul> <li>Tarjetas de crédito</li> <li>Retirar sin Tarjeta<br/>Para ti o para otra persona</li> <li>Cambiar Dólares<br/>¡Con un Tipo de Cambio especial!</li> </ul>                                                                                                    |        | Recarga de saldo                                           |   |
| Retirar sin Tarjeta       >         Para ti o para otra persona       >         Statistica       >         Cambiar Dólares       >         ¡Con un Tipo de Cambio especial!       >                                                                                                    |        | Tarjetas de crédito                                        |   |
| S Cambiar Dólares                                                                                                    | چ<br>ا | <b>Retirar sin Tarjeta</b><br>Para ti o para otra persona  | > |
|                                                                                                    | 5      | <b>Cambiar Dólares</b><br>¡Con un Tipo de Cambio especial! | > |

|                | GUÍA I                   | DE PAGOS EN BANCOS<br>PENSIONES |                    |
|----------------|--------------------------|---------------------------------|--------------------|
| Universidad    |                          | VERSIÓN: 01                     | FF011A- 02/02/2022 |
| Norbert Wiener | CODIGO: UPNW-CCO-GUI-002 | REVISIÓN: 01                    | FECHA: 23/03/2022  |

Paso N°3: seleccionar la opción OTRAS CATEGORÍAS.

| Q Escribe el nombre de la en                  | npresa                    |                     |      |
|-----------------------------------------------|---------------------------|---------------------|------|
| -` <b>Q́-</b><br>Agua, luz o gas              | S<br>Telefonía e internet | (Ŝ→<br>Otras catego | rías |
|                                               |                           |                     |      |
| ás buscadas                                   |                           |                     |      |
| <b>ás buscadas</b><br>🌜 Movistar - Telefonica | >                         | Claro               | >    |
| <b>ás buscadas</b><br>Movistar - Telefonica   | > 🔇<br>> 🔇                | Claro<br>Bitel      | >    |

**Paso N°4:** en categoría seleccionar **UNIVERSIDADES E INSTITUTOS** y en Empresas o instituciones realizar la búsqueda con el término **WIENER**.

| Elige una categoría<br>Universidades e Institutos | ~            |
|---------------------------------------------------|--------------|
| <b>Empresa o institución</b><br>Wiener            |              |
| Instituto Wiener                                  |              |
| Universidad Norbert Wiener                        |              |
| - voiver                                          | Continuar -> |

|                | GUÍA DE PAGOS EN BANCOS<br>PENSIONES    |             |                   |
|----------------|-----------------------------------------|-------------|-------------------|
| Universidad    |                                         | VERSIÓN: 01 |                   |
| Norbert Wiener | Norbert Wiener CODIGO: UPNW-CCO-GUI-002 |             | FECHA: 23/03/2022 |

# Paso N°5: seleccionar la opción PENSIONES.

| <b>Elige una categoría</b><br>Universidades e Institutos | ~                       |
|----------------------------------------------------------|-------------------------|
| Empresa o institución<br>Universidad Norbert Wiener      |                         |
| Derechos Academ                                          |                         |
| Pagos Varios                                             |                         |
| Pensiones                                                | Continuar $\rightarrow$ |
| Tramites Academ                                          |                         |

|                | GUÍA I                   | GUÍA DE PAGOS EN BANCOS<br>PENSIONES |                   |  |
|----------------|--------------------------|--------------------------------------|-------------------|--|
| Universidad    |                          | VERSIÓN: 01                          | FFCUA: 02/02/2022 |  |
| Norbert Wiener | CODIGO: UPNW-CCO-GUI-002 | REVISIÓN: 01                         | FECHA: 23/03/2022 |  |

Paso N°6: registrar el CÓDIGO DE ESTUDIANTE sin anteponer la letra "A" en el campo que indica DNI.

| Elige una categoría<br>Universidades e Instituto | )S   |                          |           | ×             |
|--------------------------------------------------|------|--------------------------|-----------|---------------|
| Empresa o institución<br>Universidad Norbert Wie | ener |                          |           |               |
| <b>Tipo de Servicio</b><br>Pensiones             | *    | <b>DNI</b><br>2015900141 |           |               |
| ← Volver                                         |      |                          | Continuar | $\rightarrow$ |

**Paso N°7:** seleccionar la obligación o cuotas a cancelar y finalizar realizando clic en la opción **PAGAR**.

|                          | ¡Hemos encontrado                                                      | 1 recibo!    |
|--------------------------|------------------------------------------------------------------------|--------------|
| Univer     N° Reci GIORD | <b>sidad Norbert Wiener</b><br>bo: PREGRA0001457734<br>ANO GARCIA JENN |              |
| Vence:                   | 21 ago.                                                                | S/ 900.00    |
| ← Volver                 | Pag                                                                    | ar S/ 900.00 |

|                | GUÍA DE PAGOS EN BANCOS<br>PENSIONES |              |                   |
|----------------|--------------------------------------|--------------|-------------------|
| Universidad    |                                      | VERSIÓN: 01  | FECUA: 02/02/2022 |
| Norbert Wiener | CODIGO: UPNW-CCO-GUI-002             | REVISIÓN: 01 | FECHA: 23/03/2022 |

#### **BANCO INTERBANK**

**Paso N°1:** ingresar a Banca por Internet del banco Interbank y seleccionar la opción **PERSONAS** o **EMPRESAS** si fuera el caso.

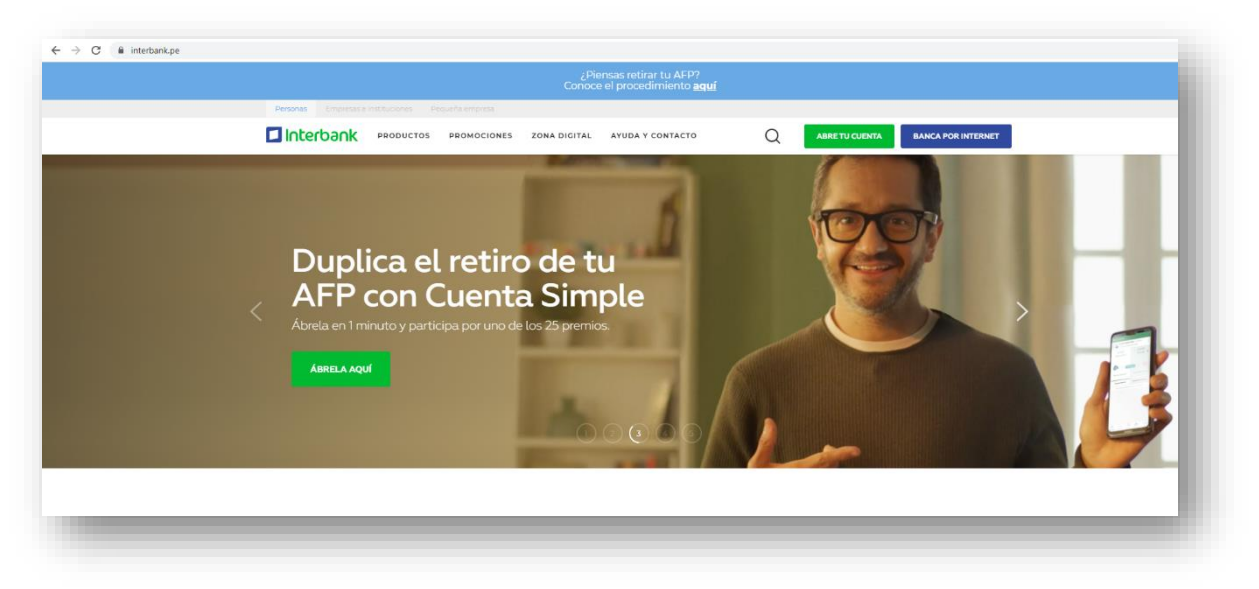

Paso N°2: previo registro de los datos de su cuenta, seguir los siguientes pasos:

- Dirigirse a la ventana "Paga o recarga".
- Seleccionar la opción "Pago de instituciones o empresas".
- Clic en la opción "Iniciar pago o recarga".

| _                      |                               |                                                            |
|------------------------|-------------------------------|------------------------------------------------------------|
| _ 🕙 Consulta           | Transfiere                    | Paga o Recarga                                             |
| Cuenta Sueldo Soles    | 0 0                           | <b>o</b> o o o                                             |
| Saldo disponible       | Transferencias frecuentes 🗠   | Mis pagos frecuentes 🗸 🗸                                   |
| Cuenta Simple Soles    | Vertodos                      | Vertodo                                                    |
| 💭 s/ 💦 🔪 🔪             |                               | Iniciar pago o recarga                                     |
| Saldo disponible       | Transferir a 🗸 🗸              | Selecciona la operación que deseas                         |
| Cuenta Simple Soles    |                               | Teanzar                                                    |
| () s/ >                | Cuenta o tarjeta de cargo 🗸 🗸 | Pago de servicios                                          |
| Saldo disponible       |                               | Pago de institución o empresas                             |
| Cuanta Simola Mo Solar | No. 1                         | Pago de tanjetas de crédito     Pago de cupta de Préstamos |
| SI.                    | Moneda U Monto                | O Pago SUNAT NPS                                           |
| Saldo disponible       |                               | O Recarga de Celular                                       |
|                        |                               | O Recarga de Billetera Móvil                               |
| Visa Oro Soles         |                               | O Denación                                                 |
| Crédito Disponible     |                               |                                                            |
|                        |                               |                                                            |
| CTS Soles              |                               |                                                            |
| Saldo Disponible       | Transferir                    | Iniciar pago e recarga                                     |
|                        |                               |                                                            |

|                | GUÍA DE PAGOS EN BANCOS<br>PENSIONES |              |                    |
|----------------|--------------------------------------|--------------|--------------------|
| Universidad    | d<br>liener CÓDIGO: UPNW-CCO-GUI-002 | VERSIÓN: 01  | FF011A- 02/02/2022 |
| Norbert Wiener |                                      | REVISIÓN: 01 | FECHA: 23/03/2022  |

Paso N°3: en la opción EMPRESA realizar la búsqueda con UNIVERSIDAD PRIVADA NORBERT WIENER.

| Pago de servicios |        |       | Pago de servicios                          |
|-------------------|--------|-------|--------------------------------------------|
| Empresa           | ~      |       | Empresa                                    |
|                   |        |       | UNIVERSIDAD PRIVA                          |
| Servicio          | $\sim$ |       | UNIVERSIDAD PRIVADA JUAN MEJIA<br>BACA SAC |
|                   |        |       | UNIVERSIDAD PRIVADA LEONARDO<br>DA VINCI   |
| Buscar            |        | ╵┌┤╱│ | UNIVERSIDAD PRIVADA LEONARDO<br>DA VINCI   |
|                   |        | 5/    | UNIVERSIDAD PRIVADA NORBERT                |
|                   |        |       | UNIVERSIDAD PRIVADA SERGIO<br>BERNALES     |
|                   |        |       | UNIVERSIDAD PRIVADA SISE                   |
|                   |        |       |                                            |
|                   |        |       |                                            |
| Siguiente         |        |       | < Siguiente                                |

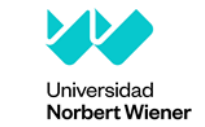

|           | GUÍA I                   | DE PAGOS EN BANCOS<br>PENSIONES |                    |
|-----------|--------------------------|---------------------------------|--------------------|
| sidad     |                          | VERSIÓN: 01                     | FF011A: 02/02/2022 |
| rt Wiener | CODIGO: UPNW-CCO-GUI-002 | REVISIÓN: 01                    | FECHA: 23/03/2022  |

Paso N°4: luego de seleccionar los datos de la institución, en el campo SERVICIO, deberá seleccionar la opción PENSIONES.

| 🗕 📄 Paga o Recarga 💷                    | Paga o Recarga                          |
|-----------------------------------------|-----------------------------------------|
| Ø Ø Ø Ø                                 | © © © Ø                                 |
| Pago de servicios                       | Pago de servicios                       |
| Empresa<br>UNIVERSIDAD PRIVADA NORBER 🗸 | Empresa<br>UNIVERSIDAD PRIVADA NORBER V |
| Servicio 🗸                              | Servicio                                |
| Buscar                                  | DERECHOS ACA PAGOS VARIOS PENSIONES     |
|                                         |                                         |
|                                         |                                         |
| < Siguiente                             | < Siguiente                             |

|                | GUÍA I                   | DE PAGOS EN BANCOS<br>PENSIONES |                   |
|----------------|--------------------------|---------------------------------|-------------------|
| Universidad    |                          | VERSIÓN: 01                     |                   |
| Norbert Wiener | CODIGO: UPNW-CCO-GUI-002 | REVISIÓN: 01                    | FECHA: 23/03/2022 |

Paso N°5: registrar el CÓDIGO DE ESTUDIANTE sin anteponer la letra "A" en el campo CODIGO DE ALUMNO y clic en la opción BUSCAR.

| Pago de servicios<br>Empresa<br>UNIVERSIDAD PRIVADA NORBER •<br>Servicio<br>PENSIONES •<br>CODIGO DE ALUMNO<br>2015900141<br>Buscar | <ul> <li>——</li> </ul> | 2 — 3             | 4     |
|----------------------------------------------------------------------------------------------------|------------------------|-------------------|-------|
| Empresa<br>UNIVERSIDAD PRIVADA NORBER V<br>Servicio<br>PENSIONES V<br>CODIGO DE ALUMNO<br>2015900141<br>Buscar                      | F                      | Pago de servicios | s     |
| Servicio PENSIONES CODIGO DE ALUMNO 2015900141 Buscar                                                                               | Empresa<br>UNIVERSID   | AD PRIVADA NORE   | BER 🗸 |
| CODIGO DE ALUMNO<br>2015900141<br>Buscar                                                                                            | Servicio<br>PENSIONE   | S                 | ~     |
| Buscar                                                                                                    | CODIGO DE A            | LUMNO             |       |
|                                                                                                    |                        |                   |       |
| < Siguiente                                                                                                    | <                      | Siguiente         |       |

|                | GUÍA I                   | DE PAGOS EN BANCOS<br>PENSIONES |                    |
|----------------|--------------------------|---------------------------------|--------------------|
| Universidad    |                          | VERSIÓN: 01                     | FF011A- 02/02/2022 |
| Norbert Wiener | CODIGO: UPNW-CCO-GUI-002 | REVISIÓN: 01                    | FECHA: 23/03/2022  |

**Paso N°6:** posterior a seleccionar la opción **BUSCAR** en la parte inferior se mostrará la obligación o cuotas a cancelar.

| a                      |
|------------------------|
| 3 — 4                  |
| icios                  |
| NORBE 🗸                |
| ~                      |
|                        |
|                        |
| ence Monto<br>a pagar  |
| lago S/<br>.021 900.00 |
| nte                    |
|                        |

|                | GUÍA I                   | DE PAGOS EN BANCOS<br>PENSIONES |                   |
|----------------|--------------------------|---------------------------------|-------------------|
| Universidad    |                          | VERSIÓN: 01                     | FFCUA: 02/02/2022 |
| Norbert Wiener | CODIGO: UPNW-CCO-GUI-002 | REVISIÓN: 01                    | FECHA: 23/03/2022 |

**Paso N°7:** deslizar hacia la parte inferior de la ventana, seleccionar la obligación a cancelar y la tarjeta donde desea que el banco realice el cargo, finalizar la operación seleccionando la opción **SIGUIENTE**.

| — 📄 F              | aga o Reca                         | arga           |                  | -1 |
|--------------------|------------------------------------|----------------|------------------|----|
| 0 —                | 2                                  | 3              |                  | 4  |
|                    | Pago de s                          | servicios      |                  |    |
| CODIGO             | DE ALUMNO                          |                |                  |    |
| 201590             | 0141                               |                |                  |    |
|                    | Busc                               | ar             |                  |    |
|                    | Cuota                              | Vence          | Monto<br>a pagar |    |
|                    | IPREGRA0004<br>94009               | 21 ago<br>2021 | S/<br>900.00     |    |
| Cuenta o<br>Cuenta | tarjeta de cargo<br>a Sueldo Soles | )<br>200-311   | 3 🗸              |    |
|                    | Sa                                 | aldo disponi   | ible:            |    |
| 4                  | Sig                                | guiente        |                  |    |
|                    |                                    |                |                  |    |

|                | GUÍA I | DE PAGOS EN BANCOS<br>PENSIONES |                   |
|----------------|--------|---------------------------------|-------------------|
| Universidad    |        | VERSIÓN: 01                     | FECHA: 22/02/2022 |
| Norbert Wiener |        | REVISIÓN: 01                    | FEGHA: 23/03/2022 |

## BANCO BBVA

Paso N°1: iniciar sesión en la Banca por internet del banco BBVA.

| BE     | BVV                                                      |                                                                       | ? Conoce tu Banca por Internet                               | <b>≟</b> <sup>■</sup> SOS Cliente | Productos del Mes     Sa     Actualiza tus dato:                                                       |
|--------|----------------------------------------------------------|-----------------------------------------------------------------------|--------------------------------------------------------------|-----------------------------------|----------------------------------------------------------------------------------------------------|
| Inicio | Cuentas                                                  | Tarjetas Préstamos                                                    | Inversiones Seg                                              |                                   |                                                                                                    |
|        | Descubre si tienes una<br>Tarjeta de Crédito<br>aprobada | Pide una Tarjeta de<br>Crédito Adicional y<br>acumula puntos o millas | Abre una nueva<br>cuenta sin ir a oficinas<br>o hacer colas. | Aqui end<br>Operacion             | BBVA T-Cambio<br>contrarás un tipo de cambio<br>preferencial para ti<br>Cotizalo aquí<br>es frecuentes |
|        |                                                          |                                                                       | Ver tus productos del Mes 🛱 9                                | Paga tus s                        | ervicios 🗸 🗸                                                                                           |
|        |                                                          | Ocu                                                                   | Itar importes (i) OFF ON                                     | Desafiliate                       | Campaña Paga en Octubre                                                                                |

Paso N°2: seleccionar la opción PAGA TUS SERVICIOS > PAGA TUS SERVICIOS.

| Pro | ductos para mí                               |                  |                                |                                            |            | BBVA T-Cambio                                                                               |
|-----|----------------------------------------------|------------------|--------------------------------|--------------------------------------------|------------|---------------------------------------------------------------------------------------------|
|     | Descubre si tienes una<br>Tarjeta de Crédito | Pide u<br>Crédit | na Tarjeta de<br>o Adicional y | Abre una nueva<br>cuenta sin ir a oficinas | >          | Aquí encontrarás un tipo de cambio<br>preferencial para ti<br>Cotízalo aquí                 |
|     | aprobada<br><b>¡Lo quiero!</b>               | acumula          | puntos o millas<br>¡Lo quiero! | o hacer colas.<br>¡Lo quier                | o!         | Operaciones frecuentes 🕀 🖉 🕥                                                                |
|     |                                              |                  |                                | Ver tus productos del Mes                  | <b>£</b> 9 | Paga tus servicios                                                                          |
|     |                                              |                  | Oculta                         | r importes (i) OFF                         | ON         | Paga tus Servicios     Solo para recibos de servicios     públicos empresas e instituciones |

|                | GUÍA I                   | DE PAGOS EN BANCOS<br>PENSIONES |                    |
|----------------|--------------------------|---------------------------------|--------------------|
| Universidad    |                          | VERSIÓN: 01                     | FF011A- 02/02/2022 |
| Norbert Wiener | CODIGO: UPNW-CCO-GUI-002 | REVISIÓN: 01                    | FECHA: 23/03/2022  |

**Paso N°3:** dirigirse a la pestaña INSTITUCIONES Y EMPRESAS y en la opción **NOMBRE** digitar la palabra **WIENER**.

| Pagar servicios               |                         |                    |               | Pago de servicios      | >     |
|-------------------------------|-------------------------|--------------------|---------------|------------------------|-------|
| 1. Servicios 2. Selección de  | recibos 3. Medio de pag | go 4. Confirmar    | 5. Constancia | Afiliación SUNAT       | >     |
| Sele                          | ccione la empresa y el  | servicio a pagar:  |               | ₽aga con SafetyPay     | >     |
| Servicios púb                 | icos                    | Instituciones y em | presas        | Operaciones frecuentes | 0 d ∧ |
|                               |                         |                    |               | celular                | •     |
| Busca una institución         | o empresa:              |                    |               | Celular                | •     |
| <ul> <li>Categoría</li> </ul> | Selecciona una ca       | tegoría 👻          |               | Ver todas              |       |
| Nombre                        |                         |                    |               |                        |       |

|                | GUÍA I | DE PAGOS EN BANCOS<br>PENSIONES |                   |
|----------------|--------|---------------------------------|-------------------|
| Universidad    |        | VERSIÓN: 01                     | FECHA: 22/02/2022 |
| Norbert Wiener |        | REVISIÓN: 01                    | FEGRA: 23/03/2022 |

Paso N°4: seleccionar la opción UNIVERSIDAD WIENER PENSIONES y clic en siguiente.

|     | Servicios pú      | blicos                                                         | Instituciones y empresas   |
|-----|-------------------|----------------------------------------------------------------|----------------------------|
| Bus | ca una institució | n o empresa-                                                   |                            |
| 0   | Categoría         | Selecciona u                                                   | na categoría               |
| •   | Nombre            | uteral                                                         |                            |
|     |                   | wieneij                                                        |                            |
|     | NOMB              | PE                                                             |                            |
| (   |                   | WIENER PAGOS VARIO                                             | DS                         |
| 0   |                   | WIENER PAGOS VARIO                                             | DS<br>RECHOS AC            |
| 0   |                   | WIENER PAGOS VARIO                                             | DS<br>RECHOSAC<br>ISIONES  |
| (   |                   | WIENER PAGOS VARIO<br>ERSIDAD WIENER DER<br>ERSIDAD WIENER PEN | DS<br>RECHOS AC<br>ISIONES |

|                | GUÍA I                   | DE PAGOS EN BANCOS<br>PENSIONES |                   |
|----------------|--------------------------|---------------------------------|-------------------|
| Universidad    |                          | VERSIÓN: 01                     |                   |
| Norbert Wiener | CODIGO: UPNW-CCO-GUI-002 | REVISIÓN: 01                    | FECHA: 23/03/2022 |

**Paso N°5:** En el campo CODIGO DE ALUMNO registrar el **CÓDIGO DE ESTUDIANTE** sin anteponer la letra "A" y clic en **BUSCAR**.

| . Servicios | 2. Selección de recibos | 3. Medio de pago | 4. Confirmar | 5. Constancia |
|-------------|-------------------------|------------------|--------------|---------------|
| Ingresa     | r datos de Institucion  | nes y Empresas:  |              |               |
| UNIVERS     | SIDAD WIENER PENSIC     | INES             |              |               |
| CODIGO      | D DE ALUMNO             | 2015900141       |              |               |
|             |                         | Buscar           |              |               |
|             |                         |                  |              |               |

|                | GUÍA I                   | DE PAGOS EN BANCOS<br>PENSIONES |                    |
|----------------|--------------------------|---------------------------------|--------------------|
| Universidad    |                          | VERSIÓN: 01                     | FF011A- 02/02/2022 |
| Norbert Wiener | CODIGO: UPNW-CCO-GUI-002 | REVISIÓN: 01                    | FECHA: 23/03/2022  |

Paso N°6: seleccionar la obligación o cuotas a cancelar y finalizar la operación seleccionando la opción SIGUIENTE.

|        | s 2. Selección de reci                                                     | ibos 3. Medio de pago                                         | 4. Confirmar 5. C                            | onstancia |
|--------|----------------------------------------------------------------------------|---------------------------------------------------------------|----------------------------------------------|-----------|
| Ingres | ar datos de Instit                                                         | uciones y Empresas:                                           |                                              |           |
| UNIVE  | RSIDAD WIENER PE                                                           | INSIONES                                                      |                                              |           |
| CODI   | GO DE ALUMNO                                                               | 2015900141                                                    |                                              |           |
|        |                                                                            | Buscar                                                        |                                              |           |
|        |                                                                            |                                                               |                                              |           |
| Seleco | cione los recibos p<br>RSIDAD WIENER PE                                    | pendientes que desea p<br>ENSIONES                            | bagar:                                       |           |
| Seleco | CIONE IOS RECIDOS (<br>RSIDAD WIENER PE<br>FECHA VENCIMIENTO               | Dendientes que desea p<br>ENSIONES<br>NUMERO DE MOVIMIENTO DE | Dagar:<br>DEUDA IMPORTE TOTAL                | ß         |
|        | Cione los recibos p<br>RSIDAD WIENER PE<br>FECHA VENCIMIENTO<br>21/08/2021 | CPREGRA000001164909                                           | Dagar:<br>: DEUDA IMPORTE TOTAL<br>S/ 900.00 | Ř<br>Ř    |

|                | GUÍA I                   | DE PAGOS EN BANCOS<br>PENSIONES |                   |
|----------------|--------------------------|---------------------------------|-------------------|
| Universidad    |                          | VERSIÓN: 01                     |                   |
| Norbert Wiener | CODIGO: UPNW-CCO-GUI-002 | REVISIÓN: 01                    | FECHA: 23/03/2022 |

### BANCO BANBIF

Paso N°1: iniciar sesión a través de la Banca digital del BANBIF.

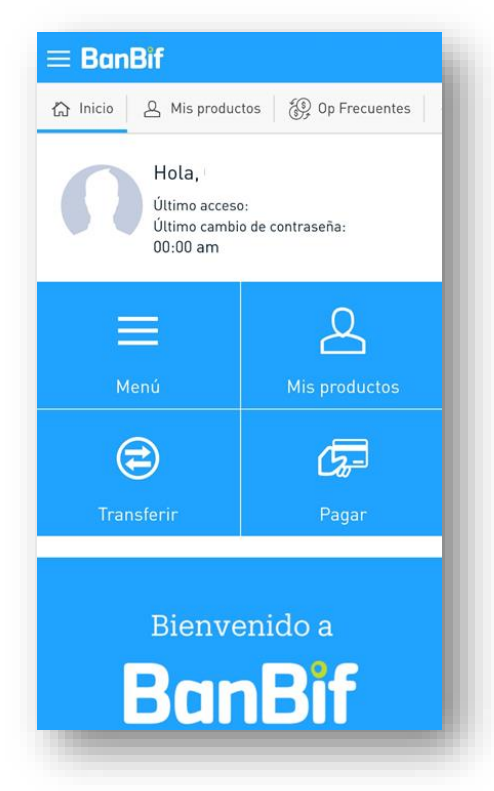

Paso N°2: seleccionar la opción SERVICIOS.

| -                    |       |        |      | 91% 📄 9 | 9:44 |
|----------------------|-------|--------|------|---------|------|
| ≡ BanBif             |       |        |      | Pa      | gar  |
| ctos 🛞 Op Frecuentes |       | Transf | erir | C Pa    | gar  |
| 👼 Mis Tarjetas       |       |        |      |         |      |
| 🔜 Otras Tarjetas     | Ban   | Bif    |      |         |      |
| 🔜 Tarjeta de Otro    | os Ba | ancos  |      |         | _    |
| 🐏 Tarjeta Diners     |       |        |      |         |      |
| 🔩 Servicios          |       |        |      |         |      |
| 🗔 Préstamos          |       |        |      |         |      |
|                      |       |        |      |         |      |
|                      |       |        |      |         |      |
|                      |       |        |      |         |      |
|                      |       |        |      |         |      |

|                | GUÍA DE PAGOS EN BANCOS<br>PENSIONES |              |                   |
|----------------|--------------------------------------|--------------|-------------------|
| Universidad    |                                      | VERSIÓN: 01  | FFCUA: 02/02/2022 |
| Norbert Wiener | CODIGO: UPNW-CCO-GUI-002             | REVISIÓN: 01 | FECHA: 23/03/2022 |

**Paso N°3:** digitar la palabra **WIENER** y se mostrara varias opciones, seleccionar **UNIVERSIDAD WIENER – PENSIONES.** 

| Servicios                                 |
|-------------------------------------------|
| wiener 🛞                                  |
| UNIVERSIDAD WIENER-Pensiones              |
| UNIVERSIDAD WIENER-Derechos<br>Académicos |
| UNIVERSIDAD WIENER-<br>Capacitaciones     |
| UNIVERSIDAD WIENER-Otros                  |

**Paso N°4:** registrar el número de **CÓDIGO DE ESTUDIANTE**, en el campo que indica COD. DE ALUMNO y clic en ACEPTAR.

| C UNIVERSIDAD WIENER-Pensiones |         |  |  |  |
|--------------------------------|---------|--|--|--|
| Cod. De Alumno                 |         |  |  |  |
| 2014100732                     |         |  |  |  |
| Registrar/Guardar Cuenta       |         |  |  |  |
| Cancelar                       | Aceptar |  |  |  |
|                                |         |  |  |  |

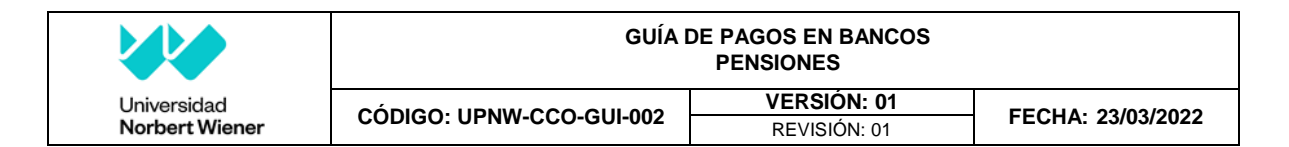

Paso N°5: se mostrará la deuda pendiente.

| 2 Detalles del pago                |  |
|------------------------------------|--|
| Monto                              |  |
| s/ <mark>3</mark>                  |  |
| Identificador                      |  |
| Descripción                        |  |
| Fecha de Vencimiento<br>29/08/2020 |  |
| Ver más datos 💿                    |  |

Paso N°6: seleccionar el producto con el cual realizará el pago.

| 3 Cuenta o Tarjeta de                             | origen           |
|---------------------------------------------------|------------------|
| Seleccione un producto                            | ~                |
| Seleccionar producto                              |                  |
| ٩                                                 |                  |
| Ahorro conveniente<br>Nombre Personalizado        |                  |
|                                                   | Saldo disponible |
| Cts convenio dólares<br>Nombre Personalizado      |                  |
|                                                   | Saldo disponible |
| Tarjeta de crédito<br>Nombre Personalizado<br>*** |                  |

|                                         | GUÍA DE PAGOS EN BANCOS<br>PENSIONES |                   |                    |
|-----------------------------------------|--------------------------------------|-------------------|--------------------|
| Universidad                             |                                      | VERSIÓN: 01       | FF011A- 02/02/2022 |
| Norbert Wiener CODIGO: UPNW-CCO-GUI-002 | REVISIÓN: 01                         | FECHA: 23/03/2022 |                    |

**Paso N°7**: finalmente seleccionar **SIGUIENTE** y confirmar con el SMS token o tarjeta de coordenadas.

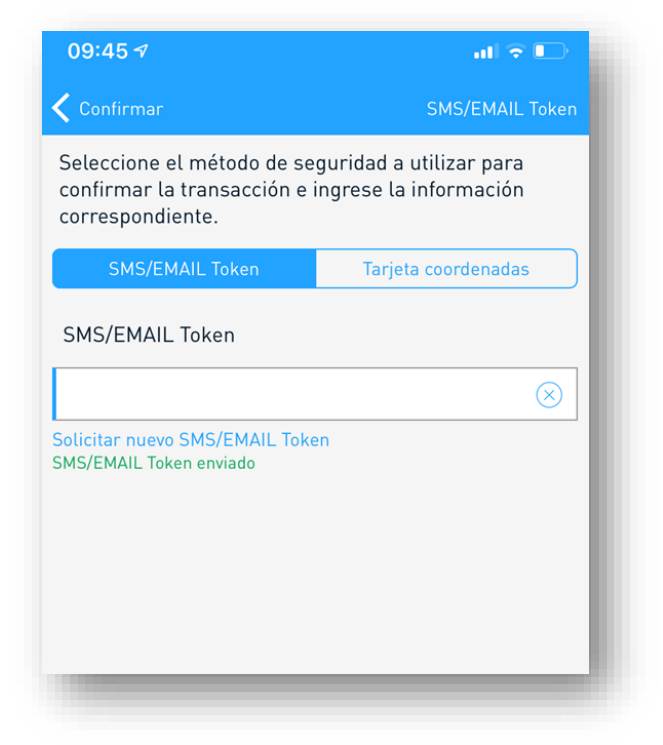

#### 5. ANEXOS

No aplica.

 Página 24 de 24

 Prohibida la reproducción de este documento, este documento impreso es una copia no controlada.